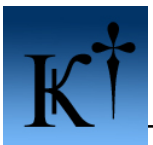

# Simple registration checks in unpacked applications potassium of ARTeam

Version 1.0 – 13<sup>th</sup> December 2005

| 1. | Abstract                                         | 2   |
|----|--------------------------------------------------|-----|
| 2. | Where to begin, what and how to find, what to do | 3   |
| 3. | References                                       | .18 |
| 4. | Conclusions                                      | .18 |
| 5. | Greetings                                        | .18 |

## Keywords

Reverse code engineering (RCE), cracking, registration checks.

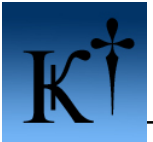

# 1. Abstract

When constructing commercial software with the intent to make money from it, it becomes crucial to incorporate some kind of protection scheme into the product. Thus, controlling who is able to run the application and who is not. Since programmers are just as human as you and me, they often make it as simple as possible for themselves. It is very common that they use one specially designated pointer that holds the information regarding registration, eg registered = 1 (you have purchased the application) or register = 0 (you have not...). Debugging the code of a certain application and look how it flows (interactive) depending on the value of the designated pointer and conditional jumps often gives you information of what value to put into the designated pointer. In some cases, disassembly of the target exe into a static text file (deadlist) will do the trick.

The purpose with this document is simply to give some very important information to the crowd of newbies on the scene. Since most of the software available on the internet today is packed or/and encrypted, unpacking becomes a more and more important skill. However, if you lack the knowledge of the basic reversing you are guaranteed to fail in your quest.

Note:

This document is ONLY for educational purposes, if you intend to use your newly acquired knowledge for criminal acts that is **your** decision. ViceVersa Pro Build 2.0.0.9 herein called "the target" is simply an example and the theory of this document works on many other targets. Do not use this tutorial to crack this application if you intend to use it. As always, if you like an application and find it useful, you should **buy** it!

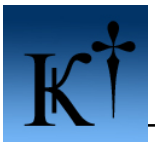

## 2. Where to begin, what and how to find, what to do

First of all, to get started, you need some basic knowledge of the assembler language and some terminology. This you can (if not acquired earlier) get by reading previous materials written by various authors. *The Lazy Beginning Reverser's Guide to Windows Assembly* by Vortex168  $(2002)^1$  is highly recommended since it is short, easily understood and very informative. Due to lack of time I will not provide a terminology list, the search engines on the net can provide you with that information.

Then, as any craftsman of any kind, you will need TOOLS. The more you got, the better. Recommended must-haves are: Ollydbg & Imprec with a bunch of plug-ins and of course, Lord PE, PEiD and Soft-ICE. Classics like these also comes in handy from time to time: W32Dasm, APIS32 and Hiew.

Some download links :

http://www.ollydbg.de/odbg110.zip http://www.exetools.com/ - Here you can find some candy http://www.tgrmn.com/web/downloads/vvpro.exe - ViceVersa Pro

Now you have to acquire a target to practice on, that preferable isn't packed. You can verify this (at least in most cases) using the tool PEiD. Take note of the contents in figure 2.1, PEid reports that this application is written in M\$ Visual C++ 7.0 and in this particular case, not packed.

| 💯 PEiD v0.93                     |                             |
|----------------------------------|-----------------------------|
| File: C:\Application X.exe       |                             |
|                                  |                             |
| Entrypoint: 00136758 EP Set      | ction: .text >              |
| File Offset: 00136758 First E    | Bytes: 6A,60,68,10 >        |
| Linker Info: 7,10 Subsy          | vstem: Win32 GUI >          |
|                                  |                             |
| Microsoft Visual C++ 7.0 [Debug] |                             |
| Multi Scan Task Viewer Options   | <u>A</u> bout E <u>x</u> it |
| 🗐 Stay on top                    | »» ->                       |

Figure 2.1 Checking with PEiD

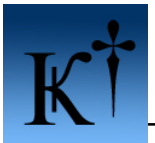

Next, we start the target application and look for certain clues that might be useful to us.

| 🖻 ViceVersa Pro - (Unregistered)                                |                                                      |           |  |  |  |  |  |  |
|-----------------------------------------------------------------|------------------------------------------------------|-----------|--|--|--|--|--|--|
| <u>F</u> ile ⊻iew                                               | <u>T</u> ools <u>H</u> elp                           |           |  |  |  |  |  |  |
| Source:<br>Target:                                              |                                                      |           |  |  |  |  |  |  |
| <u>Multiple Sou</u><br><u>View Profile</u><br><u>Change Pro</u> | urces/Targets<br><u>s Settings</u><br>ofile Settings | <b>\$</b> |  |  |  |  |  |  |
| This is day 4                                                   | 7 of your 30 day evaluation period.                  |           |  |  |  |  |  |  |

Figure 2.2 Mainwindow of the target application

Okay, here we have a nice lead, the string "- (Unregistered)". It sound reasonable that the string could alternatively be "- (Registered)", which is what we want to accomplish, right?

Close the target. From here we can take two alternative routes:

- 1. Disassemble the exe into a deadlist
- 2. Use an interactive debugger like Ollydbg (or others like SoftIce, IDA etc.)

Since this tutorial is at the newbie level I will present you both methods. There are some tutorials about the usage of Olly available on <u>http://tutorials.accessroot.com</u>. I recommend you to read them first and/or consult the help file included with Olly.

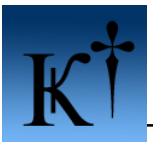

### Method 1 – Deadlist disassembly using W32Dasm 8.93

First, make a copy of the target exe and open the copy in W32Dasm.

| 🗷 URSoft W32Dasm Ver 8.93 Program Disassembler/Debugger                                                                                                    | X |
|----------------------------------------------------------------------------------------------------|---|
| Disassembler Project Debug Search Goto Execute Text Eunctions HexData Refs Help                                                                                                    |   |
|                                                                                                    |   |
| Disassembly of File: C:\Program\ViceVersa Pro 2\Copy of ViceVersa.exe<br>Code Offset = 00001000, Code Size = 00188000<br>Data Offset = 00188000, Data Size = 00007000                                                                                                    |   |
| Number of Objects = 0004 (dec), Imagebase = 00400000h                                                                                                    |   |
| Object01: .text EVA: 00001000 Offset: 00001000 Size: 00188000 Flags: 60000020<br>Object02: .rdata XVA: 00189000 Offset: 00189000 Size: 0005F000 Flags: 4000040<br>Object03: .data KVA: 00188000 Offset: 00188000 Size: 00007000 Flags: C000040<br>Object04: .rsrc RVA: 00200000 Offset: 001EF000 Size: 000028000 Flags: 4000040                                                                                                    |   |
| **************************************                                                                                                    |   |
| There Are No Menu Resources in This Application                                                                                                    |   |
| Number of Dialogs = 57 (decimal)<br>Name: DialogID_0003, # of Controls=000, Caption: "UV", ClassName: ""<br>Name: DialogID_0022, # of Controls=000, Caption: "'8", ClassName: ""<br>Name: DialogID_0022, # of Controls=000, Caption: "eN", ClassName: ""<br>Name: DialogID_0022, # of Controls=000, Caption: "A", ClassName: ""<br>Name: DialogID_0024, # of Controls=000, Caption: "A)", ClassName: ""<br>Name: DialogID_0024, # of Controls=000, Caption: "A)", ClassName: ""                                                                                                    |   |
| Name: DialogID_0026, # of Control=000, Caption:'\o', ClassName:''<br>Name: DialogID_0026, # of Control=200, Caption:'l4', ClassName:''<br>001 - ControlID:FFFF, Control Class:'' Control Text:''<br>002 - ControlID:0062, Control Class:''Control Text:''<br>003 - ControlID:0062, Control Class:'BUTTON' Control Text:'No confirmations (overwrite, read-only, errors, etc.)'<br>004 - ControlID:0000, Control Class:'BUTTON' Control Text:''Copy file permissions and security attributes (NTFS only)'                                                                                                    |   |
| 005 - ControlID:0000, Control Class:"BUTION" Control Text:"Copy folder permissions and security attributes (NTFS only)"<br>006 - ControlID:0000, Control Class:"BUTION" Control Text:"Synchronize files even if timestamp changes after initial compariso<br>007 - ControlID:0000, Control Class:"BUTION" Control Text:"Copy directly to destination file (do not copy to temporary file)"<br>008 - ControlID:0000, Control Class:"BUTION" Control Text:"Try to copy files that are in use by other applications"<br>009 - ControlID:0000, Control Class:"BUTION" Control Text:"Try to copy files that are in use by other applications"                                                                                                    | m |
| 005 - Controllo SFFF, Control Class: " Control Text: "<br>011 - Controllo SFFF, Control Class: " Control Text: "<br>012 - Controllo SFFF, Control Class: " Control Text: "<br>013 - Controllo SFFF, Control Class: " Control Text: "                                                                                                    |   |
| 005 - ControllD:5000, Control Class: Borrow Control Text: "Newsy verify successful copy operation by therming file Cxt<br>011 - ControllD:FFFF, Control Class: "Control Text: "<br>012 - ControllD:FFFF, Control Class: "Control Text: "(Max)"<br>013 - ControllD:FFFF, Control Class: "Control Text: "                                                                                                    |   |
| 005 - ControlD.SOGO, Control Class: "Softon text: "Aways verify successful copy operation by theoring file Crc<br>011 - ControlD:FFFF, Control Class:" Control Text:""<br>012 - ControlD:0000, Control Class:"Control Text:"<br>013 - ControlD:FFFF, Control Class:"Control Text:"<br>014 - ControlD:0000, Control Class:"COMBOBOX" Control Text:"<br>015 - ControlD:0000, Control Class:"COMBOBOX" Control Text:"                                                                                                    |   |
| <pre>005 - ControlD.SUGO, Control liss: Boilow Control Text: "Always Verify Successful copy operation by thetaring file Cat<br/>010 - ControlD:FFFF, Control liss:" Control Text:""<br/>012 - ControlD:0000, Control liss:" Control Text:""<br/>013 - ControlD:FFFF, Control liss:" Control Text:""<br/>014 - ControlD:0000, Control liss:" Control Text:""<br/>015 - ControlD:0000, Control liss:"BUTTOW Control Text:"Plush the buffer every write"</pre>                                                                                                    |   |
| <pre>005 - ControlD.5000, Control liss: Bollow Control Text: "" 011 - ControlD:FFFF, Control liss: " Control Text: "" 012 - ControlD:0000, Control liss: "STATIC" Control Text: "" 013 - ControlD:FFFF, Control liss: " Control Text: "" 014 - ControlD:0000, Control liss: " Control Text: "" 015 - ControlD:0000, Control liss: "BUTTON" Control Text: "" 016 - ControlD:0000, Control liss: "BUTTON" Control Text: "Plush the buffer every write" 016 - ControlD:0000, Control liss: "BUTTON" Control Text: "Plush the buffer every write" 017 - ControlD:0000, Control Liss: "BUTTON" Control Text: "Plush the buffer every write" 018 - ControlD:0000, Control Liss: "BUTTON" Control Text: "Plush the buffer every write" 019 - ControlD:0000, Control Liss: "BUTTON" Control Text: "Plush the buffer every write" 010 - ControlD:0000, Control Liss: "BUTTON" Control Text: "Plush the buffer every write" 018 - ControlD:0000, Control Liss: "BUTTON" Control Text: "Plush the buffer every write" 019 - ControlD:0000, Control Liss: "BUTTON" Control Text: "Plush the buffer every write" 019 - ControlD:0000, Control Liss: "BUTTON" Control Text: "Plush the buffer every write" 019 - ControlD:0000, Control Liss: "BUTTON" Control Text: "Plush the buffer every write" 019 - ControlD:0000, Control Liss: "BUTTON" Control Text: "Plush the buffer every write" 019 - ControlD:0000, Control Liss: "BUTTON" Control Text: "Plush the buffer every write"</pre> | > |

Figure 2.3 W32Dasm

Press the search button and enter the text "Unregistered" and search for it.

| Text {Unr          | egistered} Not Fo | und                                        | ? 🗙               |
|--------------------|-------------------|--------------------------------------------|-------------------|
| <u>S</u> ök efter: | Unregistered      |                                            | Sök <u>n</u> ästa |
| <u> </u>           | jemener/VERSALER  | Sökriktning<br>© <u>U</u> pp © Ne <u>d</u> | Avbryt            |

Figure 2.4 Searching for strings with W32Dasm.

Hmmm.. Nothing found?! That's odd. Or is it?

No, not really. Strings are usually stored as ASCII or Unicode. And W32Dasm do not always reference to strings. The string "Hey Man!" would look like this in ASCII: **48 65 79 20 4D 61 6E 21**. But if it was Unicode things it would look like this: **00 48 00 65 00 79 00 20 00 4D 00 61 00 6E 00 21**.

This difference is crucial when searching for strings, in this case the string is stored as ASCII.

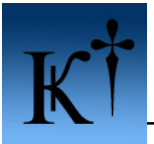

Any hexeditor will do the job here. I will use Hiew.

| GN ?             | ???????         | ???????                        | ????                     |                           |                           |                                   |                            |           |                   |                      |                               | _ [                                           | ⊐ ×          |
|------------------|-----------------|--------------------------------|--------------------------|---------------------------|---------------------------|-----------------------------------|----------------------------|-----------|-------------------|----------------------|-------------------------------|-----------------------------------------------|--------------|
| MZÉ<br>his<br>\$ | VICE<br>prog    | VE~1.]<br>◆<br>Fam_ca<br>£òìîï | EXE<br>C<br>Annot<br>I 9 | ↓FRO<br>be ru             | PE Ø<br>0<br>n in<br>[³ð⊔ | 0000000<br>DOS mod                | ) 0-<br>le.F               | P <b></b> | 2                 | 2846720  <br>        | Hiew 6.<br>☺ ♬▼  ♬<br>¶ू "î®  | 82 (c)SE<br> o=!©©I<br>ì¶ <mark>∭ ∵</mark> î∦ | EN<br>L=! T  |
| ×s ¶             | •<br>•<br>• DM▲ | e<br>•                         | <b>₩</b> ₩               | PE LO<br>Ç,               | ∳"´fû<br>►<br>Ч           | dy∭=L³<br>C<br>@<br>ù↑ ⊨<br>.text | -::9<br>ó ж6<br>▶ ►<br>ýq1 |           | C1 -‼<br>▶<br>↑ ► | Nd∭=:00=<br>Xg‼<br>► | u¶ <b>®</b> Ric<br>! ► É<br>¶ | hI4 <b>N</b> ■<br>† @ ►<br>M▲ †©<br>`.rdata   | -<br>Ɇ<br>Τμ |
| s<br>s           | LFo<br>ASC<br>H | rward<br>II: U<br>ex: 59       | ∕Fu]<br>nregi<br>5 6E    | 11 ]=<br>istered<br>72 65 | 67 69                     | 73 74                             | 65 72                      | 65 64     |                   |                      |                               |                                               | ×            |
|                  |                 |                                |                          |                           |                           |                                   |                            |           |                   |                      |                               |                                               |              |
| 1                |                 | 2                              | 3                        |                           | 4                         | 5                                 | 6                          |           | 7                 | 8                    | 9                             | 10                                            |              |

Figure 2.5 Searching for strings with Hiew.

Open the target exe in Hiew and search for the text "Unregistered" and you will end up here.

| ex ???????????????????????????????????? |                             |                      | _ 🗆 🗙                         |
|-----------------------------------------|-----------------------------|----------------------|-------------------------------|
| VICEUE~1.EXE                            | ↓FRO PE.00598F58            | 284672               | 20 Hiew 6.82 (c)SEN           |
| .00598EA0: 64 00                        | 00 00-54 69 6D 65-73        | 74 61 6D-70 20 45 7  | 2 d Timestamp Er              |
| .00598EB0: 72 6F                        | 72 00-47 65 74 44-69        | 73 6B 46-72 65 65 5  | 3 ror GetDiskFreeS            |
| .00598EC0: 70 61                        | 63 65-45 78 41 00-47        | 65 74 44-69 73 6B 4  | 5 paceExA GetDiskF            |
| .00598ED0: 72 65                        | 65 53-70 61 63 65-45        | 78 57 00-4B 00 45 0  | 3 reeSpaceExW K E             |
| .00598EE0: 52 00                        | 4E 00-45 00 4C 00-33        | 00 32 00-2E 00 44 0  | 0 RNEL32.D                    |
| .00598EF0: 4C 00                        | 4C 00-00 00 00 00-5B        | 45 52 52-4F 52 5D Ø  | <u>a l</u> l [e <u>r</u> ror] |
| <b>.00598F00: 0A 00</b>                 | 00 00-0D 00 00 00-0D        | 00 0A 00-00 00 00 0  |                               |
| .00598F10: 4D 00                        | 65 00-73 00 73 00-61        | 00 67 00-65 00 42 0  | Ø MessageB                    |
| .00598F20: 6F 00                        | 78 00-00 00 00 00-5B        | 49 4E 46-4F 5D 20 0  | 0 o x [INF0]                  |
| .00598F30: 5B 45                        | 52 52-4F 52 5D 20-00        | 00 00 00-5B 57 41 5  | 2 [ERROR] [WAR                |
| .00598F40: 4E 49                        | 4E 47-5D 20 00 00-20        | 2D 20 28-52 65 67 6  | 9 NING] - (Regi               |
| .00598F50: 73 74                        | 65 72-65 64 29 00-20        | 2D 20 28-55 6E 72 6  | 5 stered) - (Unre             |
| .00598F60: 67 69                        | 73 74-65 72 65 64-29        | 00 00 00-20 2D 20 21 | a gistered) - *               |
| .00598F70: 41 55                        | 54 4F-53 59 4E 43-2A        | 00 00 00-5D 00 00 0  | a Autosync∗ 1                 |
| .00598F80: 20 2A                        | 00 00-20 2D 20 5B-00        | 00 00 00-20 3A 20 0  | ∂ <del>×</del> _−[ :          |
| .00598F90: 55 00                        | 6E 00-6B 00 6E 00-6P        | 00 77 00-6E 00 20 0  | <u>0</u> Unknown              |
| .00598FA0: 45 00                        | 72 00-72 00 6F 00-72        | 00 2E 00-00 00 00 0  | d Error.                      |
| .00598FB0: 5C 00                        | 56 00-69 00 63 00-65        | 00 56 00-65 00 72 0  | d 🔪 ViceVer                   |
| .00598FC0: 73 00                        | 61 00-20 00 50 00-72        | 00 6F 00-5C 00 4D 0  | d sa Pro∖M                    |
| .00598FD0: 65 00                        | 73 00-73 00 61 00-67        | 00 65 00-42 00 6F 0  | d essageBo                    |
| .00598FE0: 78 00                        | <b>NN NN-63 NN 34 NN-20</b> | 00 00 00-53 48 47 6  | o x c∶∖ SHGe                  |
| .00598FF0: 74 53                        | 70 65-63 69 61 6C-46        | 6F 6C 64-65 72 50 6  | tSpecialFolderPa              |
| .00599000: 74 68                        | 41 00-53 48 47 65-74        | 53 70 65-63 69 61 6  | C thA SHGetSpecial            |
| MIGIODAL 2Filblk 3                      | GryBIK 4ReLoad 5            | 6 ZDirect 8X         | lat y <u>10</u> Leave         |

Figure 2.6 Found it!

Do you recognize the string from the application mainwindow? (fig 2.2) Well, there it is, starting at offset 00598f58. This is what we will search for in W32Dasm.

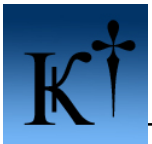

So, switch back to W32Dasm. Search for the text "00598f58" and will land here :

| 🚾 URSoft W32Dasm Ver 8.93 Program                                    | Disassembler/Debugger                                                                      |   |
|----------------------------------------------------------------------|--------------------------------------------------------------------------------------------|---|
| Disassembler Project Debug Search Goto                               | Execute Text Eunctions HexData Refs Help                                                   |   |
|                                                                      | I Call Ref Inc Exp Data Code Menu DLG Stra<br>B B B B B B B B B B B B B B B B B B B        |   |
| :0045AFA5 8B4004                                                     | mov eax, dword ptr [eax+04]                                                                | ~ |
| :0045AFA8 8B7C2410                                                   | mov edi, dword ptr [esp+10]                                                                |   |
| :0045AFAC 57                                                         | push edi                                                                                   |   |
| :0045AFAD 8BC8                                                       | mov ecx, eax                                                                               |   |
| :0045AFAF E87C42FEFF                                                 | call 0043F230                                                                              |   |
| :0045AFB4 K8071BFFFF                                                 | call UU44CACU                                                                              |   |
| :0045AFB9 8400<br>-0045AFBD 05462400                                 | test al, al                                                                                |   |
| -00454FBB 00402400                                                   | ine 00451RD2                                                                               |   |
| -0045AFC1 68588F5900                                                 | nush 00598858                                                                              |   |
| :0045AFC6 EBOF                                                       | jmp 0045AFD7                                                                               |   |
|                                                                      | ,                                                                                          |   |
| * Referenced by a (U)nconditiona<br> :0045AD67(C), :0045AD70(C), :00 | l or (C)onditional Jump at Addresses:<br>45AEA3(C), :0045AEAC(C)                           |   |
| :0045AFC8 6857000780                                                 | push 80070057                                                                              |   |
| :0045AFCD E82E61FAFF                                                 | call 00401100                                                                              |   |
| * Referenced by a (U)nconditiona<br> :0045AFBF(C)<br>                | l or (C)onditional Jump at Address:                                                        |   |
| :0045AFD2 68488F5900                                                 | push 00598F48                                                                              |   |
| * Referenced by a (U)nconditiona<br> :0045AFC6(U)<br>                | l or (C)onditional Jump at Address:                                                        |   |
| :0045AFD7 E86491FAFF                                                 | call 00404140                                                                              |   |
| :0045AFDC 8D442408                                                   | lea eax, dword ptr [esp+08]                                                                |   |
| :0045AFE0 50                                                         | push eax                                                                                   |   |
| :0045AFE1 B924005F00                                                 | mov ecx, 005F0024                                                                          |   |
| :0045AFE6 E8656FFAFF                                                 | call 00401F50                                                                              |   |
| :0045AFEB 8D4C2410                                                   | lea ecx, dword ptr [esp+10]                                                                |   |
| :0045AFEF 51                                                         | push ecx                                                                                   |   |
| :0045AFF0 B928005F00                                                 | mov ecx, 005F0028                                                                          |   |
| :0045AFF5 K8566FFAFF                                                 | call 00401F50                                                                              |   |
| -0045AFFA 88742408                                                   | mov esi, dword ptr (esp+08)                                                                |   |
| -00458002 56                                                         | much eci                                                                                   |   |
| :0045B003 K8D9CC0F00                                                 | call 00557CE1                                                                              |   |
| :0045B008 8D47F0                                                     | lea eax, dword ptr [edi-10]                                                                |   |
| :0045B00B C644242400                                                 | mov [esp+24], 00                                                                           | ~ |
| <                                                                    |                                                                                            | > |
| Line:151260 Pg 1759 and 1760 of 8322. Code I                         | Data @:0045AFC1 @Offset 0005AFC1h in File:C:\Program\ViceVersa Pro 2\Copy of ViceVersa.exe |   |
|                                                                      |                                                                                            |   |

Figure 2.7 Searching for text pointer"00598f58"

This is also the one and ONLY occurrence of the instruction *push 00598f58* and therefore this place is the place of interest. See the rows a little bit up ? A call to 0044CAC0, test al, al and then jne 0045AFD2.

This code tells me that (probably) the value maintained in al (the low byte of eax) controls whether the text "- (Unregistered)" or "- (Registered)" should be displayed in the window caption. Check your Hiew 16 (\$10) bytes before the string "- (Unregistered)" and you will see the string "- (Registered)". The OP code 75 does not mean 'jump if not equal' as W32Dasm says, in fact it means 'jump if not zero'<sup>2</sup>. So, if al is non zero the cpu jumps to 0045AFD2! Lets assume that the preceding call to 0044CAC0 stores or returns something interesting in the al register.

Mark the row at 0045AFB4 and press the "Call" button located in the toolbar.

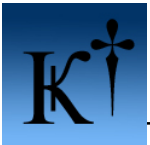

Then you will end up here:

| 🚾 URSoft W32Dasm Ver 8.93 Progr         | am Disassembler/Debugger                                                                      |          |
|-----------------------------------------|-----------------------------------------------------------------------------------------------|----------|
| Disassembler Project Debug Search Go    | oto <u>E</u> xecute Text Eunctions Hex <u>D</u> ata <u>R</u> efs <u>H</u> elp                 |          |
|                                         | Ret Call Ret Inc. Exp. Data Code Manu DLG Str.                                                |          |
|                                         |                                                                                               | <u>^</u> |
| :0044CABC CC                            | int 03                                                                                        |          |
| :0044CABD CC                            | int 03                                                                                        |          |
| :0044CABE CC                            | int 03                                                                                        |          |
| :0044CABF CC                            | int 03                                                                                        |          |
| * Referenced by a CALL at Addr          | esses:                                                                                        |          |
| :0044051F , :004405B3 , :               | 004407D9 ,:0044552F ,:004476A1                                                                | -        |
| :0044F686 ,:0045094C ,:                 | 00450A8E , :00450AAE , :00450E03                                                              |          |
| 1:00450EA0 , :0045AFB4                  |                                                                                               |          |
| :0044CACO AOD4FB5E00                    | mov al, byte ptr [005EFED4]                                                                   |          |
| :0044CAC5 C3                            | ret                                                                                           |          |
|                                         |                                                                                               |          |
| :0044CAC6 CC                            | int 03                                                                                        |          |
| :0044CAC7 CC                            | int 03                                                                                        |          |
| :0044CAC8 CC                            | int 03                                                                                        |          |
| :0044CAC9 CC                            | int 03                                                                                        |          |
| :0044CACA CC                            | int 03                                                                                        |          |
| :0044CACB CC                            | int 03                                                                                        |          |
| :0044CACC CC                            | int 03                                                                                        |          |
| :0044CACD CC                            | int 03                                                                                        |          |
| :0044CACE CC                            | int 03                                                                                        |          |
| :0044CACF CC                            | int 03                                                                                        |          |
| * Referenced by a (U)nconditio          | nal or (C)onditional Jump at Address:                                                         |          |
| :0044CC54(U)                            |                                                                                               |          |
| 1                                       |                                                                                               |          |
| :0044CAD0 56                            | push esi                                                                                      |          |
| :0044CAD1 57                            | push edi                                                                                      |          |
| :0044CAD2 887C240C                      | mov edi, dword ptr (esp+ut)                                                                   |          |
| -0044CAD6 6BF1<br>-0044CAD8 9806        | mov est, ecx                                                                                  |          |
| -0044CAD0 0000                          | mov eax, dword per (esr)<br>mov eax dword ntr [esr-10]                                        |          |
| -0044CADD 8B11                          | mov edx dword per [eax 10]                                                                    |          |
| :0044CADF 83E810                        | sub eax, 00000010                                                                             |          |
| :0044CAE2 6A01                          | push 0000001                                                                                  |          |
| :0044CAE4 57                            | push edi                                                                                      | 1        |
| :0044CAE5 50                            | push eax                                                                                      | ×        |
|                                         |                                                                                               | >        |
| Line:125635 Pg 1461 and 1462 of 8322 Co | de Data @:0044CAC0 @Offset 0004CAC0h in File:C:\Program\ViceVersa Pro 2\Copy of ViceVersa.exe |          |

Figure 2.8 Finding the pointer [005EFBD4]

Ahaa! The byte value stored in the pointer [005EFBD4] is moved into al. This is it!!

Now we have to find the location in the code where the registration info is verified and the non zero value is put into [005EFBD4]. Since this is probably accomplished by moving a value into the pointer we will now search for "[005EFBD4]," Also this one occurs only once in this particular target. But one should always keep an open mind; programmers are sometime sneaky and puts in several registration checks. ;-)

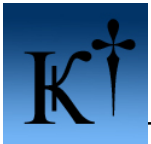

This is what you will find:

| 🚾 URSoft W32Dasm Ver 8.93 Program                 | Disassembler/Debugger                                                                     |          |
|---------------------------------------------------|-------------------------------------------------------------------------------------------|----------|
| Disassembler Project Debug Search Goto            | Execute Text Functions HexData Refs Help                                                  |          |
|                                                   | Call Ret Imp Exp Data Code Menu DLS Stra                                                  |          |
| :0044F2DF 50                                      | push eax                                                                                  | <u>^</u> |
| :0044F2E0 E81BE9FFFF                              | call 0044DC00                                                                             |          |
| :0044F2E5 8BCC                                    | mov ecx, esp                                                                              |          |
| :0044F2E7 8964240C                                | mov dword ptr [esp+0C], esp                                                               |          |
| :0044FZKB 51                                      | push ecx                                                                                  |          |
| -0044F2KC C74424IC00000000<br>-0044F2K4 F0F7F5FFF | mov [esp+ic], 00000000                                                                    |          |
| -0044F2F4 B8B/BDFFFF<br>-0044F2F9 83C404          | edd esn 00000004                                                                          |          |
| :0044F2FC C7442418FFFFFFFF                        | mov [esp+18]. FFFFFFF                                                                     | _        |
| :0044F304 E887FDFFFF                              | call 0044F090                                                                             |          |
| :0044F309 8B4C2410                                | mov ecx, dword ptr [esp+10]                                                               |          |
| :0044F30D A2D4FB5E00                              | mov byte ptr [005EFBD4], al                                                               |          |
| :0044F312 64890D0000000                           | mov dword ptr fs:[00000000], ecx                                                          |          |
| :0044F319 83C41C                                  | add esp, 0000001C                                                                         |          |
| :0044F31C C3                                      | ret                                                                                       |          |
|                                                   |                                                                                           |          |
| -0044701D CC                                      | int 00                                                                                    |          |
| -0044F31D CC                                      | int 03                                                                                    |          |
| -0044F31F CC                                      | int 03                                                                                    |          |
|                                                   |                                                                                           |          |
| * Referenced by a CALL at Address                 | :                                                                                         |          |
| :0044F440                                         |                                                                                           |          |
| 1                                                 |                                                                                           |          |
| :0044F320 B80C100000                              | mov eax, 0000100C                                                                         |          |
| :0044F325 E8768B0E00                              | call 00537EA0                                                                             |          |
| :0044F32A A188D25E00                              | mov eax, dword ptr [005ED288]                                                             |          |
| :0044F32F 89842408100000                          | mov dword ptr [esp+00001008], eax                                                         |          |
| :0044F336 6800080000                              | push 00000800                                                                             |          |
| :0044F33B 8D442408                                | lea eax, dword ptr [esp+08]                                                               |          |
| -0044F33F 50<br>-0044F340 C744240900000000        | push eax                                                                                  |          |
| -0044F348 FF1558F65F00                            | call dword ntr [005KK658]                                                                 |          |
| :0044F34E 85C0                                    | test eax. eax                                                                             |          |
| :0044F350 7515                                    | jne 0044F367                                                                              |          |
|                                                   |                                                                                           |          |
| * Referenced by a (U)nconditional                 | or (C)onditional Jump at Address:                                                         |          |
| :0044F377(C)                                      |                                                                                           |          |
|                                                   |                                                                                           |          |
| :0044F352 33C0                                    | xor eax, eax                                                                              |          |
| :0044F354 8B8C2408100000                          | mov ecx, dword ptr [esp+00001008]                                                         | ×        |
| <u>S</u> )                                        |                                                                                           | >        |
| Line:130786 Pg 1521 and 1522 of 8322 Code D       | ata @:0044F304 @Offset 0004F304h in File:C:\Program\ViceVersa Pro 2\Copy of ViceVersa.exe |          |

Figure 2.9 Locating the registered check call

There you are! Follow the call at 0044F304 (call 0044F090). Now scroll down a bit. A call can return to the caller or jump on to another subroutine, in this case the call is ended by a RET without a preceding push and thus returning to the caller.

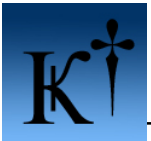

See that line at 0044F132 (xor al, al) ? An eXclusive OR (XOR) is made with al on al. If a value is XOR:ed with it self it is **always** zero. Hence, this is leaving al = 0! Changing this to '*mov al*, 01' is a suitable solution since it also is 2 OP codes long (B0 01).

| 💯 URSoft W32Dasm Ver 8.93 Program                                           | Disassembler/Debugger                                                            |          |
|-----------------------------------------------------------------------------|----------------------------------------------------------------------------------|----------|
| Disassembler Project Debug Search Goto                                      | Execute Text Eunctions HexData Refs Help                                         |          |
| C                                                                           | Call Ret Imp Exp Data Code Men DLG Str.                                          |          |
| :0044FOFC 83CAFF                                                            | or edx, FFFFFFFF                                                                 | <u>~</u> |
| :0044FOFF FO                                                                | lock                                                                             |          |
| :0044F100 0FC111                                                            | xadd dword ptr [ecx], edx                                                        |          |
| :0044F103 4A                                                                | dec edx                                                                          |          |
| :0044F104 85D2                                                              | test edx, edx                                                                    |          |
| -0044F106 /F08<br>-0044F100 0D00                                            | jg 00447110<br>men egy dverd ptr (eey)                                           |          |
| -0044F108 8B11                                                              | mov edv. dword ptr [eav]                                                         |          |
| -0044F10C 50                                                                | much eax                                                                         |          |
| :0044F10D FF5204                                                            | call [edx+04]                                                                    |          |
| * Referenced by a (U)nconditional<br> :0044F106(C)<br> <br>-0044F110 SD47F0 | or (C)onditional Jump at Address:                                                |          |
| -0044F110 6D47F0<br>-0044F113 C744243CFFFFFFFFFFF                           | mor (esp+3C) REFERE                                                              |          |
| :0044F11B 8D480C                                                            | lea ecx. dword ptr [eax+0C]                                                      |          |
| :0044F11E 83CAFF                                                            | or edx. FFFFFFFF                                                                 |          |
| :0044F121 F0                                                                | lock                                                                             |          |
| :0044F122 OFC111                                                            | xadd dword ptr [ecx], edx                                                        |          |
| :0044F125 4A                                                                | dec edx                                                                          |          |
| :0044F126 85D2                                                              | test edx, edx                                                                    |          |
| :0044F128 7F08                                                              | jg 0044F132                                                                      |          |
| :0044F12A 8B08                                                              | mov ecx, dword ptr [eax]                                                         |          |
| :0044F12C 8B11                                                              | mov edx, dword ptr [ecx]                                                         |          |
| :0044F12E 50                                                                | push eax                                                                         |          |
| :0044F12F FF5204                                                            | call [edx+04]                                                                    |          |
| * Referenced by a (U)nconditional<br> :0044F128(C)<br>                      | or (C)onditional Jump at Address:                                                |          |
| :0044F132 32C0                                                              | xor al, al                                                                       |          |
| :0044F134 8B4C2434                                                          | mov ecx, dword ptr [esp+34]                                                      |          |
| :0044F138 64890D00000000                                                    | mov dword ptr fs:[00000000], ecx                                                 |          |
| :0044F13F 5F                                                                | pop edi                                                                          |          |
| :0044F140 5E                                                                | pop esi                                                                          |          |
| :0044F141 83C438                                                            | add esp, 00000038                                                                |          |
| :0044F144 C3                                                                | ret                                                                              |          |
|                                                                             |                                                                                  |          |
| <                                                                           |                                                                                  | >        |
| Line:130560 Pg 1519 of 8322 Code Data @:004                                 | 4F10D @Offset 0004F10Dh in File:C:\Program\ViceVersa Pro 2\Copy of ViceVersa.exe |          |
| E: 210 P : (1 : (                                                           |                                                                                  |          |

Figure 2.10 Browsing the registered check call

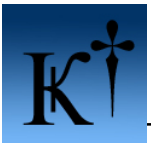

| <b>EX ????????????</b> ???????????????????????? |                 |        |                             | - 🗆 ×         |
|-------------------------------------------------|-----------------|--------|-----------------------------|---------------|
| <b>UICEUE~1.EXE</b> ↓FRO                        | PE.0044F132 a32 |        | - 2846720 Hiev              | / 6.82 (c)SEN |
| .0044F132: 32C0                                 |                 | xor    | al,al                       |               |
| .0044F134: 8B4C2434                             |                 | mov    | ecx,[esp][34]               | 1             |
| .0044F138: 64890D000000                         | 00              | mov    | fs:[00000000]               | ,ecx          |
| .0044F13F: 5F                                   |                 | pop    | edi                         |               |
| .0044F140: 5E                                   |                 | pop    | esi                         |               |
| .0044F141: 83C438                               |                 | add    | esp,038 ;"8"                |               |
| .0044F144: C3                                   |                 | retn   |                             |               |
| .0044F145: 6A01                                 |                 | քացի   | 001                         |               |
| .0044F147: 8D4C244C                             |                 | lea    | ecx,[esp][4C]               |               |
| .0044F14B: E8F02AFBFF                           |                 | call   | .000401C40                  | ↑ (1)         |
| .0044F150: 50                                   |                 | քսոհ   | eax                         |               |
| .0044F151: 8D44241C                             |                 | lea    | eax,[esp][1C]               | 1             |
| .0044F155: 50                                   |                 | քսչի   | eax                         |               |
| .0044F156: E8A5E9FFFF                           |                 | call   | .00044DB00                  | 1 (2)         |
| .0044F15B: 83C408                               |                 | add    | esp,008 ;" <mark>e</mark> " |               |
| .0044F15E: 83781810                             |                 | cmp    | d,[eax][18],                | 310 ;"►"      |
| .0044F162: C644243C02                           |                 | mov    | b,[esp][3C],[               | 162 ; "O"     |
| .0044F167: 7205                                 |                 | jb     | .00044F16E                  |               |
| .0044F169: 8B4004                               |                 | mov    | eax,[eax][04]               |               |
| .0044F16C: EB03                                 |                 | jmps   | .00044F171                  |               |
| .0044F16E: 83C004                               |                 | add    | eax,004 ;"•"                |               |
| .0044F171: 50                                   |                 | push   | eax                         |               |
| .0044F172: 8D4C2414                             |                 | lea    | ecx, [esp][14.              |               |
| MIGlobal 2FilBlk 3                              | 4ReLoad 50rd0ff | 61byte | Direct SXlat                | Auto 10Leave  |

Figure 2.11 Locating the registered check call in Hiew

Lets find this place in Hiew. Open the original target exe press F5 and enter the location 0044F132.

| <b>ex</b> ???????????????????????????????????? |         |                                                                                        |        |                             | - 🗆 ×           |
|------------------------------------------------|---------|----------------------------------------------------------------------------------------|--------|-----------------------------|-----------------|
| UICEUE~1.EXE ↓FWO                              | PE 0004 | F134 a32 <ed< td=""><td>litor&gt;</td><td>2846720 Hiew 6</td><td>.82 (c)SEN</td></ed<> | litor> | 2846720 Hiew 6              | .82 (c)SEN      |
| 0004F132: B001                                 |         | mov                                                                                    |        | al,001 ;"©"                 |                 |
| ■ 0004F134: 8B4C2434                           |         | mov                                                                                    |        | ecx,[esp][34]               |                 |
| 📓 0004F138: 64890D0000000                      | 0       | mov                                                                                    |        | fs:[00000000],e             | CX              |
| 0004F13F: 5F                                   |         | pop                                                                                    |        | edi                         |                 |
| 0004F140: 5E                                   |         | pop                                                                                    |        | esi                         |                 |
| 0004F141: 83C438                               |         | add                                                                                    |        | esp, <mark>038</mark> ;"8"  |                 |
| 0004F144: C3                                   |         | retr                                                                                   |        |                             |                 |
| 0004F145: 6A01                                 |         | pusł                                                                                   | 1      | 001                         |                 |
| ◎ 0004F147: 8D4C244C                           |         | lea                                                                                    |        | ecx,[esp][4C]               |                 |
| 0004F14B: E8F02AFBFF                           |         | call                                                                                   |        | 000001C40                   |                 |
| 📓 0004F150: 50                                 |         | pusl                                                                                   | 1      | eax                         |                 |
| 0004F151: 8D44241C                             |         | lea                                                                                    |        | eax,[esp][1C]               |                 |
| 0004F155: 50                                   |         | pusl                                                                                   | 1      | eax                         |                 |
| 0004F156: E8A5E9FFFF                           |         | call                                                                                   |        | 00004DB00 _                 |                 |
| 0004F15B: 83C408                               |         | add                                                                                    |        | esp,008 ;" <mark>-</mark> " |                 |
| 📓 0004F15E: 83781810                           |         | cmp                                                                                    |        | d,[eax][18],010             | -;* <b>™</b> ** |
| 0004F162: C644243C02                           |         | mov                                                                                    |        | b,[esp][3C],002             | ;"8"            |
| 0004F167: 7205                                 |         | jb                                                                                     |        | 00004F16E                   |                 |
| 0004F169: 8B4004                               |         | mov                                                                                    |        | eax,[eax][04]               |                 |
| ₩ 0004F16C: EB03                               |         | jmps                                                                                   |        | 00004F171                   |                 |
| 0004F16E: 83C004                               |         | add                                                                                    |        | eax,004 ;"+"                |                 |
| 0004F171: 50                                   |         | pusl                                                                                   | 1      | eax                         |                 |
| 0004F172: 8D4C2414                             |         | lea                                                                                    |        | ecx,[esp][14]               |                 |
| 1 2 3                                          | 4       | 5 6                                                                                    | 7      | 8 9                         | 10              |

Figure 2.12 Patching the application in Hiew

Then press F3 to edit, B0 01. Press F9 to save the changes. F10 to quit.

Run the target application, and.... Look! It's registered!

| 🖻 ViceVe                                   | rsa Pro - (Registered)                                      |          |
|--------------------------------------------|-------------------------------------------------------------|----------|
| <u>F</u> ile ⊻iew                          | <u>I</u> ools <u>H</u> elp                                  |          |
| Source:<br>Target:                         |                                                             | <b>·</b> |
| Multiple Sou<br>View Profile<br>Change Pro | urces/Targets<br><u>Settings</u><br><u>Settings</u> Compare | ¥        |
|                                            |                                                             |          |

Figure 2.13 Task complete!

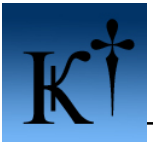

## Method 2 – Interactive debugger (Ollydbg)

Launch Olly and open the target application.

| C CPU - main thread, module ViceVers                                                                                                    |                                                                                                    |                                                                                                    |  |  |  |  |
|----------------------------------------------------------------------------------------------------|----------------------------------------------------------------------------------------------------|----------------------------------------------------------------------------------------------------|--|--|--|--|
| Liber 2012         PUSH 04         PUSH 01         PUSH 01                                                                                                    | Backup Copy Copy Copy Copy Copy Copy Copy Cop                                                                                                    | Registers (M1X)<br>EAX 0000000<br>ECX 0012FFB0<br>ECX 0012FFB0<br>EDX 7FFDF000<br>EDX 7FFDF000<br>EDX 7FFDF000<br>EDX 001638E<br>EDI 00036758 ViceVers.Modu<br>C 0 ES 0023 32bit 0(FFFFFFF<br>F 1 CS 0018 32bit 0(FFFFFFF<br>F 1 CS 0018 32bit 0(FFFFFFF<br>F 1 CS 0018 32bit 0(FFFFFFF<br>G 0 FS 0038 32bit 0(FFFFFFF<br>G 0 FS 0038 32bit 0(FFFFFFF<br>C 0 FS 0038 32bit 0(FFFFFFF<br>F 1 CS 0018 32bit 0(FFFFFFF<br>F 1 CS 0018 32bit 0(FFFFFFF<br>G 0 FS 0038 32bit 0(FFFFFFF<br>G 0 FS 0038 32bit 0(FFFFFFF<br>G 0 FS 0038 32bit 0(FFFFFFF<br>F 0 0000246 (NO,NB,E,BE,NS,<br>M10 07705 E010 0012 D030<br>FL 00000 0477 0000 0000<br>M1X 0040 6070 0012 D030<br>M1X 0040 6070 0012 D030<br>M1X 0040 6000 0000 0000<br>M1X 0040 A74B 0012 D020<br>M14 0000 0000 0000 0000<br>M14 0000 0000 0000 0000<br>M14 0000 0000 0000 0000<br>M14 0000 0000 0000 0000<br>M14 0000 0000 0000 0000<br>M14 0000 0000 0000 0000<br>M14 0000 0000 0000 0000<br>M14 0000 0000 0000 0000<br>M14 0000 0000 0000 0000<br>M14 0000 0000 0000 0000<br>M14 0000 0000 0000 0000 |  |  |  |  |
| Bessize         Imp         Shight         Uievers         Bessize           005367F6         > 8389         84000000         CHP         DwORD         PTR DS: EECX+843,0E           Address         Hex         dump         DwORD         PTR DS: EECX+843,0E           0055807F8         > 8389         84000000         CHP         DwORD         PTR DS: EECX+843,0E           00558070         00         00         00         00         00         C1         D           00558070         00         00         00         00         C1         D         S         00           00558070         00         00         00         C1         D         S         00         S         00         S           00558040         00         00         00         C1         D         S         00         S         00         D         D         S         S         00         S         00         S         S         00         S         S         S         S         S         S         S         S         S         S         S         S         S         S         S         S         S         S         S <t< td=""><td>Search for     Name (does) in current model       Find references to     Name in all modules       View     Command       Copy to executable     Sequence of commands       Analysis     Constant       Bookmark     Binary string       Dump debugged process     All intermodular calls</td><td>Ctrl+F<br/>Ctrl+S<br/>Ctrl+B</td></t<> | Search for     Name (does) in current model       Find references to     Name in all modules       View     Command       Copy to executable     Sequence of commands       Analysis     Constant       Bookmark     Binary string       Dump debugged process     All intermodular calls                                                                                                    | Ctrl+F<br>Ctrl+S<br>Ctrl+B                                                                                                    |  |  |  |  |
| 06C22000         08062000         Teerapoo         : idat.           06C2000         08062000         Teerapoo         : edat.           06C2000         08062000         Teerapoo         : rsrc           06C2000         08062000         Teerapoo         : rsrc           06C2000         08062000         Teerapoo         : rsrc           06C2000         08062000         Teerapoo         : rsrc           06C2000         08062000         Teerapoo         : rsrc           5D581000         08070000         CONCTL32         : text           5D624000         08081000         CONCTL32         : rsrc           5D624000         08081000         CONCTL32         : rsrc           SF060000         08081000         SF06000         08081000           SF950000         98081000         SF050000         : rsrc           SF060000         98081000         : rsrc         : rslo                                                                                                    | Generate XRefs From Graph<br>Generate XRefs To Graph<br>Generate Call Stack Graph<br>All commands<br>All sequences<br>All constants<br>All switches<br>All switches<br>All switches<br>All referenced text strings<br>Vertice Rule<br>Priv Rule<br>Priv Rule<br>Priv Rule<br>Priv Rule<br>Priv Rule<br>Priv Rule<br>Priv Rule<br>Priv Rule<br>Priv Rule<br>Priv Rule<br>Rule<br>Rule | E Ex<br>Base                                                                                                    |  |  |  |  |

Figure 2.14 Locating strings in Olly

Start with a 'Search for .. All referenced text strings'

Move the marking to the top of the line and right click and choose 'Search for text'. Enter the text "- (Unregistered)", if not sure of upper/lower case untick the Case sensitive box.

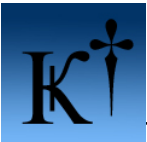

| R Text strings referenced in ViceVers:.text        |                                            | ] |
|----------------------------------------------------|--------------------------------------------|---|
| Address Disassemblu                                | Text string                                |   |
| 99492D02 PUSH Ilications 995999D9                  | UNICODE "Invisit d DateTime"               |   |
| 00402545 PUSH Ilications 00509000                  | UNICODE "Invalid DateTime"                 |   |
| 00402400 PUSH Higoland 00509000                    |                                            | 2 |
| 00403408 PUSH Licellers 005890F0                   | UNICODE "Settings"                         |   |
| 0040390F MOLL FOX Ilicellers 00599034              | UNICODE "Include"                          |   |
| 00403816 MOULEDX Hicelers 00589024                 | UNICODE "Evolude"                          |   |
| 00403B68 PUSH LiceVers, 00589D44                   | ASCIL "Select filter to remove from list." |   |
| 00403D02 PUSH UiceVers,00589D68                    | ASCII "Select filter to copy."             |   |
| 00403DC7 PUSH WiceVers 00589D80                    | ASCII "Select filter to move up."          |   |
| 00403E87 PUSH ViceVers,00589D9C                    | ASCIL "Select filter to move down."        |   |
| 00403EE3 PUSH ViceVers,00589E14                    | UNICODE "Test File (*.tst)(*.tst)!"        |   |
| 00403EE2 PUSH ViceVers,00589E0C                    | UNICODE "tst"                              |   |
| 00403E23 MOU DWORD PTR DS:[E0X+301.ViceVers.0058   | UNICODE "Select text file to load"         |   |
| 00403E91 PUSH ViceVers,00589DB8                    | ASCIL "Error loading values from file."    |   |
| 00404013 PUSH ViceVers,00589E14                    | UNICODE "Test File (*.tst)(*.tst)!"        |   |
| 0040401F PUSH ViceVers.00589E0C                    |                                            |   |
| 00404050 MOV DWORD PTR DS: [EAX+] Enter tout to an | arch for                                   |   |
| 004040BE PUSH ViceVers.00589E48 Linter text to Se  |                                            |   |
| 004042D9 PUSH ViceVers.00589EC4                    |                                            |   |
| 004043D7 MOU EAX.ViceVers.00589                    |                                            |   |
| 004043DE MOU EAX. ViceVers. 005891 Unregistered    | <b>T</b>                                   |   |
| 0040446B PUSH ViceVers.00589E9C                    |                                            |   |
| 00404519 PUSH ViceVers.00589ECC                    |                                            |   |
| 00404751 PUSH ViceVers.00589F08                    |                                            |   |
| 0040479A MOU DWORD PTR SS: [ESP+: Lase sensitive   |                                            |   |
| 004047D5 MOV DWORD PTR SS:[ESP+]                   |                                            |   |
| 004047FD MOV DWORD PTR SS: [ESP+] C Entire second  |                                            |   |
| 0040481A PUSH ViceVers.00589D04                    |                                            |   |
| 0040481F PUSH ViceVers.00589CF0                    | OK Cancel                                  |   |
| 0040691A PUSH ViceVers.0058A2C0                    | OK Califer                                 |   |
| 00406935 PUSH ViceVers.0058A2A8                    |                                            |   |
| 0040693A PUSH ViceVers.00589CF0                    | UNICODE "Settings"                         |   |
| 004069C2 PUSH ViceVers.0058A2A8                    | UNICODE "archviewdlg"                      |   |
| 004069C7 PUSH ViceVers.00589CF0                    | UNICODE "Settings"                         |   |
| 00406A61 PUSH ViceVers.0058A2C0                    | UNICODE "%4,%4,%4,%4,%4,%4"                |   |
| 00406AB4 PUSH ViceVers.0058A2E4                    | UNICODE "arcfilelist"                      |   |
| 00406AB9 PUSH ViceVers.00589CF0                    | UNICODE "Settings"                         |   |
| 00406C00 PUSH ViceVers.0058A2FC                    | UNICODE " -"                               |   |
| 00407838 MOV DWORD PTR SS:[ESP+3C],ViceVers.0058   | UNICODE "properties"                       |   |
| 004078E9 PUSH ViceVers.0058A320                    | ASCII "::/archiveviewer.htm"               |   |
| 00407F4B PUSH ViceVers.0058A3E8                    | UNICODE " "                                |   |
| 00407FA2 MOV DWORD PTR SS:[ESP+34],ViceVers.0058   | UNICODE "Orig. Name"                       |   |
| 00407FCA MOV DWORD PTR SS:[ESP+34],ViceVers.0058   | UNICODE "Orig. Timestamp"                  |   |
| 00407FE7 MOV DWORD PTR SS:[ESP+28],ViceVers.0058   | UNICODE "Archive Status"                   |   |
| 0040801A MOV DWORD PTR SS:[ESP+34],ViceVers.0058   | UNICODE "When"                             |   |
| 00408042 MOU DWORD PTR SS:[ESP+34],ViceVers.0058   | UNICODE "Size on Disk"                     |   |
| 0040806F MOU DWORD PTR SS:[ESP+34],ViceVers.0058   | UNICODE "File Name on Disk"                |   |
| 00408084 PUSH ViceVers.005882E4                    | UNICUDE "arc+itelist" and                  |   |

Figure 2.15 Locating strings in Olly

#### Press OK and you land here:

| R Text strings referenced in ViceVers:.text                        |                                  |                                                         |          |
|--------------------------------------------------------------------|----------------------------------|---------------------------------------------------------|----------|
| Address Disassembly                                                | Text string                      |                                                         |          |
| 0045829D PUSH ViceVers.00598F30                                    | ASCII "[ERROR] "                 |                                                         |          |
| 0045A46D PUSH ViceVers.00598F3C                                    | ASCII "[WARNING] "               |                                                         |          |
| 0045A63A PUSH ViceVers.00598F10                                    | UNICODE "MessageBox"             |                                                         |          |
| 0045A6D0 PUSH ViceVers.00598F10                                    | UNICODE "MessageBox"             |                                                         |          |
| 0045HD79 PUSH ViceVers.00598F84                                    | HSUII " - L"                     |                                                         |          |
| 0045HEIZ FUSH VICEVERS.00596F80                                    |                                  |                                                         |          |
| 00458E4E PUSH ViceVers,00598E80                                    | ASCII " *"                       |                                                         |          |
| 0045AF92 PUSH ViceVers.00598F6C                                    | ASCII " - *AUTOSYNC*"            |                                                         |          |
| 0045AFC1 PUSH ViceVers.00598F58                                    | ASCII " - (Unregistered)"        |                                                         |          |
| 0045AFD2 PUSH ViceVers.00598F48                                    | ASCII " - (Registered)"          | Follow in Disassembler                                  | Enter    |
| 0045B35H PUSH ViceVers.00598F90                                    | UNICUDE "Unknown Error."         |                                                         |          |
| 00455368 FUSH ViceVers.00578F86                                    | HSUII :<br>UNICODE "cofturnes"   | Counch for book                                         |          |
| 0045B498 PUSH ViceVers,00594620                                    | UNICODE "\ViceVersa Pro\MessageF | Search for text                                         |          |
| 0045859E PUSH ViceVers.0059901C                                    | UNICODE "shell32.dll"            | Search next                                             | Ctrl+L   |
| 0045B5C8 PUSH ViceVers.00599004                                    | ASCII "SHGetSpecialFolderPathW"  |                                                         |          |
| 0045B5D4 PUSH ViceVers.00598FEC                                    | ASCII "SHGetSpecialFolderPathA"  | To and a local state                                    | 50       |
| 00458600 PUSH ViceVers.00598FE4                                    | UNICODE "c:\"                    | l oggle breakpoint                                      | F2       |
| 004587E3 PUSH ViceVers,00599064                                    | ASCIL "SHGetFolderPathw"         | Conditional breakpoint                                  | Shift+F2 |
| 0045B803 PUSH ViceVers.00599050                                    | ASCII "SHGetFolderPathA"         |                                                         |          |
| 0045B81A PUSH ViceVers.00599034                                    | UNICODE "SHFolder.dll"           | Conditional log breakpoint                              | Shift+F4 |
| 0045B82B PUSH ViceVers.00599064                                    | ASCII "SHGetFolderPathW" -       | het the set is the first of the                         |          |
| 0045B837 PUSH ViceVers.00599050                                    | ASCII "SHGetFolderPathA"         | Set breakpoint on every command                         |          |
| 0045B7FH FUSH VICEVERS.00576FE4                                    | UNICODE "NN"                     |                                                         |          |
| 0045C3B4 PUSH ViceVers.00598CFC                                    | UNICODE "NN"                     | <ul> <li>Set log breakpoint on every command</li> </ul> |          |
| 0045DC09 PUSH ViceVers.0059907C                                    | ASCII "dll"                      |                                                         |          |
| 0045DE93 PUSH ViceVers.0059908C                                    | ASCII "exe"                      | Copy to clipboard                                       | •        |
| 0045DEB9 PUSH ViceVers.00599088                                    | ASCII "ico"                      | Copy to clipboard                                       |          |
| 0045DED5 PUSH ViceVers.00599084                                    | HSCII "Ink"                      | Appearance                                              | •        |
| AGAEESAD DUSU HigoNove AGEGGEDO                                    | HSUIT "CUP"                      |                                                         |          |
| 0045E324 PUSH ViceVers,00599588                                    | UNICODE "hiddenautoesec"         |                                                         |          |
| 0045E334 PUSH ViceVers.00599598                                    | UNICODE "dialogautosync"         |                                                         |          |
| 0045E344 PUSH ViceVers.00599578                                    | UNICODE "dialogautoexec"         |                                                         |          |
| 0045E354 PUSH ViceVers.00599564                                    | UNICODE "autoclose"              |                                                         |          |
| 0045E364 PUSH_ViceVers.0059954C                                    | UNICODE "autocompare"            |                                                         |          |
| 0045E30D FUSH Highland 00E99E24                                    | UNICODE "autosync"               |                                                         |          |
| 0045E3AB PUSH ViceVers.0059620C                                    | UNICODE "settings"               |                                                         |          |
| 0045E3EC PUSH ViceVers.00599510                                    | UNICODE "priority:"              |                                                         |          |
| 0045E436 PUSH ViceVers.00599504                                    | UNICODE "wait"                   |                                                         |          |
| 0045E45D PUSH ViceVers.005994F4                                    | UNICODE "source:"                |                                                         |          |
| 0045E4H9 PU5H VICEVers.005994E4<br>004EE4EE DUSH UiceVers.00E994D4 | UNICODE "incoub"                 |                                                         |          |
| 0045E523 PUSH ViceVers.00599404                                    | UNICODE "comptype:"              |                                                         | ~        |
| 0045E525 FUSH VICEVERS.00599400                                    | UNICODE "COMPTYPE:"              |                                                         |          |

Figure 2.16 Following strings into code in Olly

When you have found the string right-click and chose 'Follow in Disassembler'.

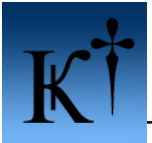

Recognize this from earlier?

| C CPU -                                                                                                    | main thread, m                                                                                                    | odule ViceVers                                                                                                    |                                                                                  |                                                                                                    |
|----------------------------------------------------------------------------------------------------|----------------------------------------------------------------------------------------------------|----------------------------------------------------------------------------------------------------|----------------------------------------------------------------------------------|----------------------------------------------------------------------------------------------------|
| 04454792<br>04454745<br>04454745<br>04454745<br>04454745<br>04454745<br>04454745<br>04454745<br>04454745<br>04454745<br>0445475<br>0445475<br>04 | - 68 6C8F5900<br>- 804C24 9C<br>- 81 9091FHFF<br>- 88 9091FHFF<br>- 88 97C24 10<br>- 885C8<br>- 88 7C24 10<br>- 885C8<br>- 88 7C42FEFF<br>- 84C0<br>- 88 97C34 08<br>- 75 11<br>- 68 53875900<br>- 68 53875900<br>- 68 4855900<br>- 68 4855900<br>- 68 4855900<br>- 68 4855900<br>- 68 4855900<br>- 68 4855900<br>- 68 4855900<br>- 68 4855900<br>- 68 4855900<br>- 68 4855900<br>- 88 2661FHFF<br>- 88 924005F00<br>- 88 92424 08<br>- 887424 08<br>- 887444 08<br>- 887444 08<br>- 887444 08<br>- 887444 08<br>- 887444 08<br>- 887444 08<br>- | PUSH UiceUers.00598F6C<br>LEA ECK.000RD PTR SS:[ESP+C]<br>CALL UiceUers.00404140<br>CALL UiceUers.00459510<br>MOV EDX.000RD PTR DS:[ENX+4]<br>MOV EDX.000RD PTR DS:[ESP+10]<br>PUSH EDI<br>MOV ECX.EAX<br>CALL UiceUers.0043F230<br>CALL UiceUers.0043F230<br>CALL UiceUers.0043F230<br>CALL UiceUers.0043FF02<br>PUSH UiceUers.0045AFD2<br>PUSH UiceUers.0045AFD2<br>PUSH UiceUers.0045AFD2<br>PUSH UiceUers.0045AFD2<br>PUSH UiceUers.0045AFD2<br>PUSH UiceUers.0045AFD2<br>PUSH UiceUers.0045AFD2<br>PUSH UiceUers.0045AFD2<br>PUSH UiceUers.0045AFD2<br>PUSH UiceUers.0045AFD2<br>PUSH UiceUers.0045AFD2<br>PUSH UiceUers.00459F48<br>CALL UiceUers.00459F48<br>CALL UiceUers.00459F48<br>CALL UiceUers.00459F50<br>LEA ECX.000RD PTR SS:[ESP+8]<br>HOS ECX.UiceUers.005F024<br>MOU ECX.UiceUers.005F028<br>CALL UiceUers.00557CE1<br>LEA ECX.000RD PTR DS:[ED1-10]<br>MOU ECX.UiceUers.004557CE1<br>LEA ECX.000RD PTR DS:[ED1-10]<br>MOU ECX.UiceUers.004557CE1<br>LEA ECX.000RD PTR DS:[ED1-10]<br>MOU ECX.UiceUers.004557CE1<br>LEA ECX.000RD PTR DS:[ED1-10]<br>MOU ECX.UiceUers.004557CE1<br>LEA ECX.000RD PTR DS:[ED1-10]<br>MOU ECX.UiceUers.004557CE1<br>LEA ECX.000RD PTR DS:[ED1-10]<br>MOU ECX.UiceUers.004557CE1<br>LEA ECX.000RD PTR DS:[ED1-10]<br>MOU ECX.UiceUers.004557CE1<br>LEA ECX.000RD PTR DS:[ED1-10]<br>MOU ECX.UiceUers.004557CE1<br>LEA ECX.000RD PTR DS:[ED1-10]<br>MOU ECX.UiceUers.004557CE1<br>LEA ECX.000RD PTR DS:[ED1-10]<br>MOU ECX.UiceUers.004557CE1<br>LEA ECX.000RD PTR DS:[ED1-10]<br>MOU ECX.UiceUers.004557CE1<br>LEA ECX.000RD PTR DS:[ED1-10]<br>MOU ECX.UiceUers.004557CE1<br>LEA ECX.000RD PTR DS:[ED1-10]<br>MOU ECX.UiceUers.004557CE1<br>LEA ECX.000RD PTR DS:[ED1-10]<br>MOU ECX.UiceUers.004557CE1<br>LEA ECX.000RD PTR DS:[ED1-10]<br>MOU ECX.UiceUERS.00557CE1<br>LEA ECX.000RD PTR DS:[ED1-10]<br>MOU ECX.000RD PTR DS:[ED1-10]<br>MOU ECX.000RD PTR DS:[ED1-10]<br>MOU ECX.000RD PTR DS:[ED1-10]<br>MOU ECX.000RD PTR DS:[ED1-10]<br>MOU ECX.000RD PTR DS:[ED1-10]<br>MOU ECX.000RD PTR DS:[ED1-10]<br>MOU ECX.000RD PTR DS:[ED1-10]<br>MOU ECX.000RD PTR DS:[ED1-10]<br>MOU ECX.000RD PTR DS:[ED1-10]<br>MOU DWORD PTR SS:[ESP+24],-1<br>0 | ASCII " - *AUTOSYNC*"                                                            | Registers (NMX)           EAX 00000000           EAX 00000000           EDX 7C500E94 ntdll.KiFastSys           ESY 0012FFC4           EBX 0012FFC4           EDI 00000000           EIN 0000000           EIN 0000000           EIN 0000000           EIN 0000000           EIN 0000000           EIN 0000000           EIN 0000000           EIN 00000000           EIN 00000000           EIN 00000000           EIN 00000000           EIN 00000000           EIN 00000000           EIN 000000000           EFL 000000246           MM0 7703 E010 0012 D08C           MM1 00000 00000 00400 00000 00400           MM1 00000 00000 00400 00000 00400           MM1 00000 00000 00400 00000           MM1 00000 00000 00400 00000           MM1 00000 00000 00400 00000           MM1 000000 00400 00000 00400           MM1 00000 00000 00400 00000           MM2 00000 00400 00000 00400           MM3 0044 6C77 0012 D08C           MM1 00000 00000 00400 00000           MM1 00000 00000 00400 00000           MM2 00400 00000 00400 00000           MM3 0044 6C77 0012 D08C           MM1 00000 00000 00000 00000 |
| HODRESS<br>005E8000<br>005E8010<br>005E8020<br>005E8030                                                                                                    | nex         dump           00         00         00         00         C3         D           8D         3B         55         00         A2         7           A7         BB         56         00         C0         B           FC         7B         56         00         C0         7                                                                                                    | 1 53 00 5A 95 56 00 66 95 56 00 1<br>8 58 00 C4 78 58 00 DA 78 58 00 1<br>0 56 00 35 C9 56 00 66 78 58 00 1<br>0 56 00 35 C9 56 00 66 78 58 00 1<br>0 612<br>0 58 00 30 78 58 00 59 70 58 00 1<br>0 612                                                                                                    | FFC8 00000000<br>FFCC 0016038E<br>FFC0 7FD7000<br>FFD4 30548038<br>FFD4 30548038 |                                                                                                    |
| 005E8050                                                                                                    | F0 70 58 00 10 7                                                                                                    |                                                                                                    | PFDC 81857280                                                                    | <u>×</u>                                                                                                    |

Figure 2.17 Finding the call to the pointer in Olly

Put a breakpoint (red) on the call to 0044CAC0 by marking the line and pressing F2, run the application by pressing F9. Press 'Ok, Evaluate' and Olly will break on the breakpoint, here:

| CPU - main thread, mo                                                                                                    | dule ViceVers                                                                                                    |                                                                                                    |
|----------------------------------------------------------------------------------------------------|----------------------------------------------------------------------------------------------------|----------------------------------------------------------------------------------------------------|
| 0044CAC0 r\$ A0 D4FB5E00 N                                                                                                    | 10V AL,BYTE PTR DS:[5EFBD4]                                                                                                    | Registers (FPU                                                                                                    |
| 00444CRC5         L. C3         F           0044CRC6         CC         1           0044CRC7         CC         1           0044CRC8         CC         1           0044CRC9         CC         1           0044CRC9         CC         1           0044CRC9         CC         1           0044CRC9         CC         1           0044CRC9         CC         1           0044CRC9         CC         1           0044CRC9         CC         1           0044CRC9         CC         1           0044CRC9         CC         1 | ETN<br>INT3<br>INT3<br>INT3<br>INT3<br>INT3<br>INT3<br>INT3                                                                                                    | EAX 00000001<br>ECX 00000800<br>EDX 7C90EB94 n<br>EBX 00000000<br>ESP 00128014<br>EBP 00120F34<br>EST 77D3C6BC U<br>EDI 00F2C2D0 U |
| 0044CHCU CC []<br>0044CACE CC []                                                                                                    | INTS                                                                                                    | EIP 0044CAC0 U                                                                                                    |
| 0044CACF CC 1<br>0044CAD1 > 56 F<br>0044CAD1 - 57<br>0044CAD2 - 887C24 0C 1<br>0044CAD3 - 88F1 1<br>0044CAD3 - 8806 1<br>0044CAD3 - 8848 F0 1<br>0044CAD1 - 8811 1                                                                                                    | INTS<br>USH ESI<br>UVSH EDI<br>10V EDI,DWORD PTR SS:[ESP+C]<br>10V ESI,ECX<br>10V EAX,DWORD PTR DS:[ESI]<br>10V ECX,DWORD PTR DS:[EAX-10]<br>10V ECX,DWORD PTR DS:[ECX]                                                                                                    | C 0 ES 0023 3<br>P 1 CS 001B 3<br>A 0 SS 0023 3<br>Z 1 DS 0023 3<br>S 0 FS 003B 3<br>T 0 GS 0000 N<br>D 0                          |
| 0044CADF . 83E8 10                                                                                                    | SUB EAX, 10                                                                                                    | EEL 00000246 (                                                                                                    |
| 0044CRE4 . 57<br>0044CRE5 . 50                                                                                                    |                                                                                                    | ST0 empty 8.06<br>ST1 empty -6.3                                                                                                   |
| DS:[005EFBD4]=00<br>AL=01<br>Local calls from 0044051F,                                                                                                    | 004405B3, 004407D9, 0044552F, 004476A1, 0044F686, 0045094C, 00450A8E, 004                                                                                                    | ST2 empty -UNO<br>ST3 empty 1.10<br>5 ST4 empty 9.59<br>ST5 empty 1.00                                                             |
| Address Hex dump                                                                                                    | 0012B014 0045AFB9 RETURN to ViceVers.0045AFB9 from<br>0012B014 0045AFB9 RETURN to ViceVers.0045AFB9 from                                                                                                    | ViceVers.0044 🔨                                                                                                    |
| 005E8000 00 00 00 00 00 C3 D1<br>005E8010 8D 3B 55 00 A2 7B<br>005E8020 A7 BB 56 00 C0 BD<br>005E8030 FC 7B 58 00 20 70                                                                                                    | 53         00         54         55         00         56         00         258         00         77D3C6EC         USER32.RedrawWindow           58         00         C4         78         58         00         100         128010         00128010         00128010         00128010         00128010         00128010         00128010         00128010         00128010         00128010         00128010         00128010         00128010         00128010         00128010         00128010         00128010         00128010         00128010         00128010         00128010         00128010         00128010         00128010         00128010         00128010         00128010         00128010         00128010         00128010         00128010         00128010         00128010         00128010         00128010         00128010         00128010         00128010         00128010         00128010         00128010         00128010         00128010         00128010         00128010         00128010         00128010         00128010         00128010         00128010         00128010         00128010         00128010         00128010         00128010         00128010         00128010         00128010         00128010         00128010         00128000         00128010         00128010 | v                                                                                                    |

Figure 2.18 Pointer Found

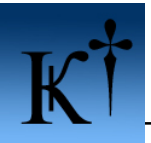

|                                                                                                    | Backup<br>Copy<br>Binary<br>Assemble<br>Label<br>Comment<br>Breakpoint<br>Hit trace<br>Run trace                                                                                                    | ><br>Space<br>;<br>;<br>> |                             |                                                                                                    |
|----------------------------------------------------------------------------------------------------|----------------------------------------------------------------------------------------------------|---------------------------|-----------------------------|----------------------------------------------------------------------------------------------------|
|                                                                                                    | Thread                                                                                                    | •                         |                             |                                                                                                    |
|                                                                                                    | Follow in Dump<br>View call tree                                                                                                    | Ctrl+K                    | Selection<br>Memory address |                                                                                                    |
|                                                                                                    | Search for<br>Find references to<br>View<br>Copy to executable<br>Analysis                                                                                                    | +<br>+<br>+<br>+<br>+     |                             |                                                                                                    |
|                                                                                                    | Bookmark<br>Dump debugged process<br>Generate Function Flowchart<br>Generate XRefs From Graph<br>Generate XRefs To Graph<br>Generate Call Stack Graph                                                                                                    | •                         |                             |                                                                                                    |
| CPU - main thread, module ViceVers                                                                                                    | Appearance                                                                                                    | •                         |                             |                                                                                                    |
| 004440ACS         C3         RETN           00444CACS         CC         INT3           00444CACS         CC         INT3           00444CACS         CC         INT3           00444CACS         CC         INT3           0044CACS         CC         INT3           0044CACS         CC         INT3           0044CACS         CC         INT3           0044CACS         CC         INT3           0044CACS         CC         INT3           0044CACB         CC         INT3           0044CACB         CC         INT3           0044CACB         CC         INT3           0044CACB         CC         INT3           0044CACB         CC         INT3           0044CACB         S6         PUSH ESI           0044CAD0         56         PUSH EDI           0044CAD1         57         PUSH EDI           0044CAD2         88F1         MOV ESI,ECX           0044CAD3         8866         MOV ECX,DWORD PT           0044CAD4         8848 F0         MOV ECX,DWORD PT           0044CAD5         83E3 10         SUB EAX,10           0044CAD7         83E3 10                                                                                                    | DS: [5EFBD4]<br>R SS: [ESP+C]<br>R DS: [ESI]<br>R DS: [EAX-10]<br>R DS: [ECX]<br>P Command                                                                                                    | line                      |                             | Registers (FPU           EAX 00000001           ECX 00000001           ECX 000000001           EDX 7C90EB94 n           ESP 0012D014           ESP 0012D034           ESP 0012D034           ESP 0012D04           ESP 003B 3           C 0           ESP 003B 3           S 0 FS 003B 3           T 0 GS 0000 N           D 0           O 0           LastErr E |
| 0044CAE5 50 PUSH EAX<br>DS:[005EFBD4]=00                                                                                                    |                                                                                                    | une                       |                             |                                                                                                    |
| HL-01         Coal calls from 0044051F, 004405B3, 00440           Address         Hex dump           005EFBD4         00         00         00         50         60         00         00         00         00         00         00         00         00         00         00         00         00         00         00         00         00         00         00         00         00         00         00         00         00         00         00         00         00         00         00         00         00         00         00         00         00         00         00         00         00         00         00         00         00         00         00         00         00         00         00         00         00         00         00         00         00         00         00         00         00         00         00         00         00         00         00         00         00         00         00         00         00         00         00         00         00         00         00         00         00         00         00         00         00         00         00         00 <th>209,0044552f         001280           00         001280           00         001280           00         001280           00         001280           00         001280           00         001280           00         001280           00         001280           00         001280           00         001280</th> <th></th> <th></th> <th>×</th> | 209,0044552f         001280           00         001280           00         001280           00         001280           00         001280           00         001280           00         001280           00         001280           00         001280           00         001280           00         001280 |                           |                             | ×                                                                                                    |

Figure 2.19 Locating the pointer in memory

Right click on the line 0044CAC0 and chose 'Follow in dump.. Memory address'.

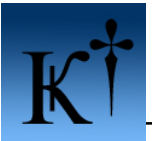

| C CPU - mi                                                                                                    | Backup<br>Copy<br>Binary                                                                                                    | )<br>                                               |                                                                                                    |                                                                                                    |          |                                                                                                    |
|----------------------------------------------------------------------------------------------------|----------------------------------------------------------------------------------------------------|-----------------------------------------------------|----------------------------------------------------------------------------------------------------|----------------------------------------------------------------------------------------------------|----------|----------------------------------------------------------------------------------------------------|
| 2044CRC5<br>0044CRC5<br>0044CRC6<br>0044CRC7<br>0044CRC9<br>0044CRC9<br>0044CRC8<br>0044CRC8<br>0044CRC8<br>0044CRC8<br>0044CRC8                     | Label :<br>Breakpoint<br>Search for<br>Find references C<br>View executable file                                                 | )<br>Itrl+R                                         | ESEFBD43<br>Memory, on access<br>Memory, on write<br>Hardware, on access<br>Hardware, on write                 | Byte     Word                                                                                                    |          | Registers (FPU)           EAX 00000001           ECX 00008BBD           EDX 7C90EB94 nt           ESX 0000000           ESP 001228014           EBN 0012DF34           ESI 77D3C6EC US           EDI 0022C140 UN |
| 0044CACE<br>0044CAD0 ><br>0044CAD0 ><br>0044CAD1 .<br>0044CAD2 .<br>0044CAD6 .<br>0044CAD6 .<br>0044CAD6 .<br>0044CAD6 .<br>0044CAD6 .<br>0044CAD7 . | Copy to executable file<br>Go to<br>V Hex<br>Text<br>Short                                                                       | ><br>><br>>                                         | Hardware, on execution<br>SS:[ESP+C]<br>DS:[ESI]<br>DS:[EAX-10]<br>DS:[ECX]                                    | Dword                                                                                                    |          | EIP 0044CAC0 Vi<br>C 0 ES 0023 32<br>P 1 CS 001B 32<br>A 0 SS 0023 32<br>Z 1 DS 0023 32<br>S 0 FS 003B 32<br>T 0 GS 0000 NU<br>D 0<br>O 0 LastErr ER                                                             |
| 0044CAE2<br>0044CAE4<br>0044CAE5<br>0044CAE5<br>0044CAE6<br>DS: [005EFBD<br>AL=01<br>Local calls                                                     | Long<br>Float<br>Disassemble<br>Special<br>Appearance                                                                            | +<br>+<br>+                                         | 10044552F, 004476A1                                                                                            | , 0044F686, 0045094C, 00450A8E<br>B9∣RETURN to ViceVer⊆,0045AFB                                                          | 2, 00450 | EFL 00000246 (N<br>STO empty -UNOR<br>STI empty +UNOR<br>ST2 empty +UNOR<br>ST3 empty +UNOR<br>ST4 empty -UNOR<br>ST5 empty 1.000<br>ST6 empty 1.000<br>ST6 empty 1.000                                          |
| 005EFBD4 00<br>005EFBE4 00<br>005EFBF4 00<br>005EFBF4 00<br>005EFC04 7C<br>005EFC14 00                                                               | 80 50 50 50 10 57 50 50<br>60 60 60 60 60 60 60 60<br>60 60 60 60 60 60 60 60<br>13 58 60 60 60 60 60 60<br>60 60 60 60 60 60 60 | 00 00 0<br>00 00 0<br>00 00 0<br>01 15 0<br>00 00 0 | 00128018 00E298<br>0012801C 77D3C6<br>00128020 00E2C1<br>00128024 77D384<br>00128024 77D384<br>00128028 00E2C1 | F8<br>BC USER32.RedrawWindow<br>40 UNICODE "ViceVersa Pro"<br>A9 RETURN to USER32.77D3B4A9<br>40 UNICODE "ViceVersa Pro" |          |                                                                                                    |

Figure 2.20 Setting a hardware breakpoint on pointer

And set a hardware breakpoint on access, byte. press ctrl+F2 to restart the application. Then F9 to run again.

| C CPU - main thread, module ViceVers                                                                                                    |                                                                                                    |
|----------------------------------------------------------------------------------------------------|----------------------------------------------------------------------------------------------------|
| 0044F2E5       88CC       MOU ECX,ESP         0044F2E7       896424 0C       MOU DWORD PTR SS: [ESP+C], ESP         0044F2E6       51       PUSH ECX         0044F2E7       51       PUSH ECX         0044F2E7       C74424 10 000 DWORD PTR SS: [ESP+1C], 0         0044F2F7       83C4 04       PDD ESP,4         0044F2F7       83C4 04       PDD UNORD PTR SS: [ESP+18],-1         0044F2F7       83C4 04       PDD ESP,4         0044F2F7       83C4 04       PDD UNORD PTR SS: [ESP+18],-1         0044F2F6       C74424 18 FFFI MOU DWORD PTR SS: [ESP+18],-1         0044F2F6       884C24 10       MOU ECX,DWORD PTR SS: [ESP+18]         0044F309       884C24 10       MOU ECX,DWORD PTR SS: [ESP+18]         0044F309       .884C24 10       MOU DUORD PTR SS: [ESP+18]         0044F319       .64:8900 00000       MOU DUORD PTR SS: [6],ECX         0044F310       .64:8900 00000       MOU ESP,1C         .63       .64:8900 00000       MOU ESP,1C         .64:8900       MOU EAX, 100C       ESP 760537EA0         0044F31F       CC       INT3         0044F325       FS 76880E00       CALL ViceVers.00537EA0         0044F326       .88 0C10000 MOU EAX, 100CD PTR SS: [ESD+1008], EAX | Registers (FPU)           EAX 005FBB00 VI<br>ECX 0012FE80           EDX 00012FE80           EDX 0000039C           EBX FFFFFFF           ESP 00020000           EIP 000400001           EIP 00044F312 Vi           C 0 ES 0023 32           P 0 CS 001B 32           P 0 CS 001B 32           P 0 FS 0023 82           C 0 ES 0023 32           S 0 FS 003B 32           T 0 GS 0000 NU           D 0           LastErr ER           EFL 00000202 (N           ST0 empty -1.62           ST12 empty 0.0           ST2 empty 0.0 |
| 0044+090=010evers.0044+090                                                                                                    | ST3 empty -3.02<br>ST4 empty -UNOR<br>ST5 empty +UNOR<br>ST6 empty 1.000                                                                                                    |
| Address         Hex         dump           005E8000         00         00         00         00         00         00         00         00         00         00         00         00         00         00         00         00         00         00         00         00         00         00         00         00         00         00         00         00         00         00         00         00         00         00         00         00         00         00         00         00         00         00         00         00         00         00         00         00         00         00         00         00         00         00         00         00         00         00         00         00         00         00         00         00         00         00         00         00         00         00         00         00         00         00         00         00         00         00         00         00         00         00         00         00         00         00         00         00         00         00         00         00         00         00         00         00                                                        | <u>^</u>                                                                                                    |
| 005E8020 A7 BB 56 00 H2 7B 58 00 35 C9 56 00 E 0012B878 0012B86C<br>005E8020 A7 BB 56 00 C0 BD 56 00 35 C9 56 00 E 0012B87C 0012E88C<br>005E8030 FC 7B 58 00 20 70 58 00 30 70 58 00 € 0012B87C 0012FE80 Pointer to next SEH record<br>005E8040 70 70 58 00 90 70 58 00 B0 70 58 00 € 0012B880 005768E8 SE handler                                                                                                    |                                                                                                    |

Figure 2.21 Finding the registered check call

Olly then breaks here (0044F312) scroll up a little and you will recognize the call to 0044F090! Set a breakpoint on that line (0044F304) and restart (ctrl-F2) and run again (F9).

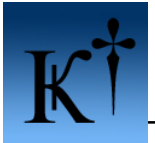

When Olly breaks this time you should press F7 (step into the call) and you end up on 0044F304. Continue to execute the code step by step for a while by pressing F8.

| C CPU - main thread, module ViceVers                                                                                                    |                                                                                                    |
|----------------------------------------------------------------------------------------------------|----------------------------------------------------------------------------------------------------|
| 0044F0FC       . 83CA FF       OR EDX,FFFFFFFF         0044F0FC       . F9:0FC111       LOCK XADD DWORD PTR DS:LECX],EDX         0044F104       . 85D2       TEST EDX,EDX         0044F104       . 85D2       TEST EDX,EDX         0044F104       . 85D2       TEST EDX,EDX         0044F104       . 85D2       TEST EDX,EDX         0044F104       . 85D2       TEST EDX,EDX         0044F108       . 8808       MOU ECX,DWORD PTR DS:LECX1         0044F108       . 8808       MOU ECX,DWORD PTR DS:LECX1         0044F100       . FF52 04       CALL DWORD PTR DS:LEDX+41         0044F110       . 8047 F0       LEA EAX,DWORD PTR DS:LEDX+11         0044F110       . 8047 F0       LEA EX,DWORD PTR DS:LECX1,-101         0044F111       . C74424 3C FFFI MOU DWORD PTR DS:LECX1,EDX                                                                                                    | Registers (FPU)           EAX 005FFB8S Uid           EAX 005FFB8S Uid           EDX 005FFB8S Uid           EDX 00000039C           EBX FFFFFFF           ESP 0012B828           EBP 0000000           ESP 005FFB8S Uid           EDI 005FFB8S Uid           EDI 005FFB8S Uid           EIP 0044F132 Uid           C 0 ES 0023 32t           A 0 SS 0023 32t           Z 0 DS 0023 32t           S 0 DS 0023 32t           S 0 DS 0023 32t           G 0 DS 0023 32t           S 0 DS 0023 32t           S 0 DS 0023 32t           S 0 DS 0023 32t           S 0 DS 0023 32t           S 0 DS 0023 32t           S 0 DS 0023 32t           S 0 DS 0023 32t           S 0 DS 0023 32t           S 0 DS 0023 32t           S 0 DS 0020 NUL           D 0           LastErr ERF           EFL 00000206 (NU           S 0 empty -3.473           S 1 empty -3.748           S 1 empty -3.748           S 14 empty -0.068 |
|                                                                                                    | ST5 empty +UNOR<br>ST6 empty 1.000                                                                                                    |
| Address         Hex         dump         00128328         00000001         00000001           005E58000         00         00         00         00         00         00         00         00         00         00         00         00         00         00         00         00         00         00         00         00         00         00         00         00         00         00         00         00         00         00         00         00         00         00         00         00         00         00         00         00         00         00         00         00         00         00         00         00         00         00         00         00         00         00         00         00         00         00         00         00         00         00         00         00         00         00         00         00         00         00         00         00         00         00         00         00         00         00         00         00         00         00         00         00         00         00         00         00         00         00         00         00 | m ViceVers.004BF4                                                                                                    |

Figure 2.22 Tracing in the registered check call

Here is where al is set to 0! Press space to assemble.

| CPU - main thread, module ViceVers                                                                                                    |                                                                                                    |
|----------------------------------------------------------------------------------------------------|----------------------------------------------------------------------------------------------------|
| 0044F0FC       . 83CA FF       OR EDX, FFFFFFFFF       OR EDX, FFFFFFFFF         0044F103       .44       DEC EDX         0044F104       .85D2       TEST EDX, EDX         0044F106       .85D2       TEST EDX, EDX         0044F106       .85D2       TEST EDX, EDX         0044F106       .8808       MOU ECX, DWORD PTR 05: (ECX), EDX         0044F106       .8811       MOU ECX, DWORD PTR 04         0044F106       .550       PUSH ERX         0044F107       .552 04       CALL DWORD PTR 04         0044F110       > 8047 F0       LEA EAX, DWORD PTR 04         0044F110       > 8047 F0       LEA EAX, DWORD PTR 04         0044F110       > 8047 F0       LEA ECX, DWORD PTR 05         0044F110       > 8047 F0       LEA ECX, DWORD PTR 05         0044F110       > 8047 F0       LEA ECX, DWORD PTR 05         0044F118       .074424 3C FFF       OR EDX, FFFFFFFF         0044F112       .776 08       JG SHORT UlceVers         0044F125       .44       DEC EDX       DEC EDX         0044F126       .8808       MOU ECX, DWORD PTR 05: LECX1         0044F127       .8808       MOU ECX, DWORD PTR 05: LECX1         0044F126       .8809       DEX DWORD PTR D5:                                                                                                    | <ul> <li>▲ Registers (FPU)</li> <li>► EAX 005FB8SC UIG<br/>ECX 005FB8SC UIG<br/>ECX 005FB898 UIG<br/>EDX 0000039C</li> <li>► ESP 00128238</li> <li>► ESP 00128238</li> <li>► ESP 00128238</li> <li>► ESP 00165E858 UIG<br/>EDI 005E5E852 UIG<br/>EDI 0054FB89C UIG<br/>EIP 0044F132 UIG<br/>C 0 ES 0023 321<br/>P 1 CS 0018 321<br/>A 0 SS 0023 321<br/>S 0 FS 0038 321<br/>C 0 0 LastErr ERF<br/>EFL 00000206 (MU<br/>ST0 empty -1.623<br/>ST1 empty -3.474<br/>ST1 empty -3.474<br/>ST4 empty -3.744<br/>ST4 empty -3.744<br/>ST4 empty -3.744</li> <li>► ST6 empty 1.0000</li> </ul> |
| Hoaress         Hex dump         Monoress         Monoress | m ViceVers.004BF4                                                                                                    |

Figure 2.23 Patching with Olly

Apply the change by pressing Assemble and then cancel. Right-click and choose 'Copy to executable.. All modifications'. And then 'Copy All'. Then a new window appear, right-click on that window and then choose 'Save file'.

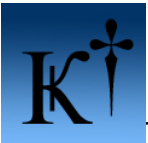

| D File C:\Program\ViceVersa Pro 2\ViceVersa.exe                                                                                                    |                                                                                                    |                                                                   |                       |          |
|----------------------------------------------------------------------------------------------------|----------------------------------------------------------------------------------------------------|-------------------------------------------------------------------|-----------------------|----------|
| 0004F132 B0 01<br>0004F134 8B4C24 34<br>0004F138 64:890D 0000000                                                                                                    | MOV AL,1<br>MOV ECX,DWORD PTR S<br>MOV DWORD PTR FS:10                                                             | S:[ESP+34]<br>],ECX                                               |                       | <u>^</u> |
| 004F140 5E<br>004F140 5E<br>0004F144 83C4 38<br>0004F144 C3<br>0004F144 C3<br>0004F145 6A 01<br>0004F145 8D4C24 4C<br>0004F148 E8 F02AFBFF (<br>0004F150 50<br>0004F150 8D4424 1C | POP EDI<br>ADD ESP,38<br>RETN<br>PUSH 1<br>LEA ECX,DWORD PTR :<br>CALL 00001C40<br>PUSH EAX<br>LEA EAX.DWORD PTR : | Backup<br>Copy<br>Binary<br>Assemble                              |                       |          |
| 0004F155 50<br>0004F156 E8 A5E9FFFF<br>0004F156 83C4 08<br>0004F15E 8378 18 10<br>0004F152 C64424 3C 02                                                                           | PUSH EAX<br>CALL 0004DB00<br>ADD ESP,8<br>CMP DWORD PTR DS:[I<br>MOV BYTE PTR SS:[E:<br>DV DVDT PTR SS:[E:         | Search for<br>Save file<br>Go to offset                           | Ctrl+G                |          |
| 0004F167 ×72 05<br>0004F169 8B40 04<br>0004F16C ×EB 03                                                                                                    | MOV EAX, DWORD PTR I<br>JMP SHORT 0004F171                                                                         | View image in Disasser                                            | nbler                 | ~        |
|                                                                                                    |                                                                                                    | Hex<br>Text<br>Short<br>Long<br>Float<br>V Disassemble<br>Special | +<br>+<br>+<br>+<br>+ |          |
|                                                                                                    |                                                                                                    | Appearance                                                        | •                     |          |

Figure 2.24 Saving the modified exe

Name the file to whatever you want, close Olly and you're done!

## 3. References

[1] Vortex 168, *The Lazy Beginning Reverser's Guide to Windows Assembly*, 2002
[2] Intel® Architecture Software Developer's Manual, Volume 2A, page 3-486, 2005

## 4. Conclusions

Using a single pointer dedicated for registration check is vulnerable indeed and should, if possible, be avoided. The use of an interactive debugger gives you the benefit of actually seeing the real values of pointers and registers as you go along, but is often more complex to handle and demands a great deal of knowledge to be used efficiently. The deadlist method is pretty straight forward but can sometimes be hard to follow due to the fact that you do not know the current state of registers and pointers.

## 5. Greetings

Fly out to all members of the victorious ARTeam and to all other whom in some way contribute to the scene.

Best regards, merry Christmas and happy reversing...

potassium / ARTeam

http://cracking.accessroot.com